# [ 看護体験申込フォーム 入力手順 ]

### 申込フォームへのアクセス

インターネットブラウザを開き、下記のURLにアクセスしてください。

https://www.ni-kango.com/experience/form/

すると、以下のようなページが表示されます。

| _                                                     | _                                                                                                    | _                                                                                                    |                                              |                        |                |
|-------------------------------------------------------|----------------------------------------------------------------------------------------------------|----------------------------------------------------------------------------------------------------|----------------------------------------------|------------------------|----------------|
| 515-1<br>F記フォームより、<br>入力の際には、(必<br>※助産時希望の生徒<br>申込学校情 | <ul> <li>スリ     <li>高校生一日看護(     <li>酒)の付いている     </li> <li>みを行う場合は、     </li> <li>載     </li> </li></li></ul> | な破の申込を受け付け<br>る項目は必ず入力いた<br>、2回に分けてお申込<br>「申込学校情報」の何                                                                                                    | であります。<br>だきますようお願いい<br>みください。<br>考に記載するか、協力 | いたします。<br>ゆへお保護でお伝えくださ |                |
| 相当教諭氏名 (必                                             | 須) 「                                                                                                    |                                                                                                    |                                              |                        |                |
| フリガナ(全角)                                              | (必須) 7                                                                                                    |                                                                                                    |                                              |                        |                |
| 学校名 (必須)                                              |                                                                                                    | 855 BR • ¥028                                                                                                    | *#R *                                        |                        |                |
| 電話曲号 ( <b>必須</b> )                                    |                                                                                                    | ・ハイフンありで入力<br>N 123-450-7890                                                                                                    | してください。                                      |                        |                |
| メールアドレス(                                              | 890 (                                                                                                    | M : example@examp                                                                                                    |                                              |                        |                |
| 借考                                                    |                                                                                                    |                                                                                                    |                                              |                        |                |
| 氏名 (163年)<br>フリガナ (全角)<br>学年 (163年)                   | (a):#0 []                                                                                                    | 州:新潟 太郎<br>州:二イガタ クロ・<br>中高一貫校の場合は<br>年生→1年、5年生→                                                                                                    | -<br>下記の通り入力してく<br>2年、6年生→3年                 | ださい。                   |                |
| 性別 (必須)                                               |                                                                                                    | μ.•                                                                                                    |                                              |                        |                |
| 1=7*-6 (Ø                                             |                                                                                                    | <ul> <li>s</li> <li>・</li> <li>・</li></ul> | カレてください。<br>cm<br>かしてください。<br>cm             |                        |                |
| 第一希望施設(必                                              | <b>a</b> []                                                                                                    | 1453¥R •                                                                                                    |                                              |                        |                |
| 第二希望地设(必                                              | <b>m</b>                                                                                                    | 希望がない場合は「<br>地域を選択 ・ ・                                                                                                    | 希望無し」を選択して                                   | ください。                  |                |
| 現在の進路希望(                                              | 690 (R)                                                                                                    | 着議系大学・培大 *                                                                                                    |                                              |                        |                |
| 6客様の情報を安全<br>8送りいただいた個<br>羊しくは、プライバ                   | に送受信するた&<br>人情報は、お客様<br>シーポリシーをこ                                                                               | めにSSL(檜弓化通信<br>象との連絡等の目的以<br>"確認ください。                                                                                                    | ) を使用しております<br>外では使用いたします<br>- ポリシーに回義する     | + 2<br>F.<br>2 Am      | <b>Xの生徒を入力</b> |

## 入力画面(1/3)

申込学校情報を入力します。(必須)と書かれている部分は必ず入力してください。

| 申込学校情報                   |                                   |  |
|--------------------------|-----------------------------------|--|
| 担当教諭氏名 <mark>(必須)</mark> | 例:新潟太郎                            |  |
| フリガナ(全角) (必須)            | 例:ニイガタタロウ                         |  |
| 学校名(必須)                  | 地域を選択 ▼                           |  |
| 電話番号(必須)                 | ※ハイフンありで入力してください。 例: 123-456-7890 |  |
| メールアドレス(必須)              | 例:example@example.com             |  |
| 備考                       |                                   |  |
|                          | ,                                 |  |

1 担当教諭氏名(必須)

ご担当教諭の氏名を入力してください。

2 フリガナ(全角)(必須)

フリガナを全角カタカナで入力してください。

#### 3 学校名(<u>必須</u>)

まずは左の「地域を選択」から該当地域を選択します。すると、右の「学校名を選択」に学校名の候補が 表示されるので、該当の学校名を選択してください。

#### 4 電話番号(必須)

電話番号を、ハイフンありで入力してください。例:123-456-7890

<sub>5</sub> メールアドレス(必須)

メールアドレスを入力してください。

#### 6 備考

その他、何かあればこちらにご入力ください。

# 入力画面(2/3)

参加生徒情報を入力します。(必須)と書かれている部分は必ず入力してください。

|   | 参加生徒情報                                          |                                                              |
|---|-------------------------------------------------|--------------------------------------------------------------|
|   | 氏名 (必須)                                         | 例: 新潟 太郎                                                     |
|   | フリガナ(全角)(必須)                                    | 例:ニイガタ タロウ         2                                         |
|   | 学年(必須)                                          | ※中高一貫校の場合は下記の通り入力してください。<br><u>4年生→1年</u> 、5年生→2年、6年生→3年     |
|   |                                                 | 1 <sup>1</sup> <sup>4</sup> · 3                              |
|   | 性別(必須)                                          | 男 •                                                          |
|   | ユニフォーム (必須)                                     | S・        身長     ※cm単位で数字のみ入力してください。       cm        ウエストサイズ |
|   |                                                 | ※cm単位で数字のみ入力してください。<br>cm                                    |
|   | 第一希望施設(必須)                                      | 地域を選択・                                                       |
|   | 第二希望施設(必須)                                      | ※希望がない場合は「希望無し」を選択してください。     **       地域を選択・     ・          |
|   | 現在の進路希望(必須)                                     | 看接系大学·短大 • 7                                                 |
| 1 | 氏名( <u>必須</u> )<br>参加生徒の氏名を入力し<br>フリガナ(全角)(必須   | 、てください。                                                      |
| 2 | フリガナを全角カタカナで                                    | * 入力してください。                                                  |
| 3 | 学年(必須)                                          |                                                              |
|   | 現在の学年を入力してく<br>中高一貫校の場合は、4                      | <sup>ださい。</sup><br>年 <b>生→1年、5年生→2年、6年生→3年</b> として回答してください。  |
| 4 | 性別(必須)                                          |                                                              |
|   | 性別を選択してください。                                    |                                                              |
| 5 | ユニフォーム <mark>(必須)</mark>                        |                                                              |
|   | ユニフォームのサイズを<br>※cm <b>単位で数字のみ</b> 入             | 選択し、身長・ウエストサイズを入力してください。<br>カしてください。                         |
| 6 | 第一希望施設 <mark>(必須</mark>                         | 〕、第二希望施設(必須)                                                 |
|   | 第一希望施設と第二希望                                     | 2施設をそれぞれ入力してください。                                            |
|   | まずは左の「地域を選択<br>選択してください。<br>※ <b>ご希望がない場合は、</b> | 」からご希望の地域を選択します。次に、右のプルダウンからご希望の日付を<br>「希望なし」を選択してください。      |
|   | 現在の進路希望( <u>必</u>                               | <b>須</b> )                                                   |
| 7 | ご希望の進路を選択して                                     | ください。                                                        |

### 入力画面(3/3)

必要に応じ、次の参加生徒情報を追加します。すべての入力が完了したら、入力内容確認画面へ 進みます。

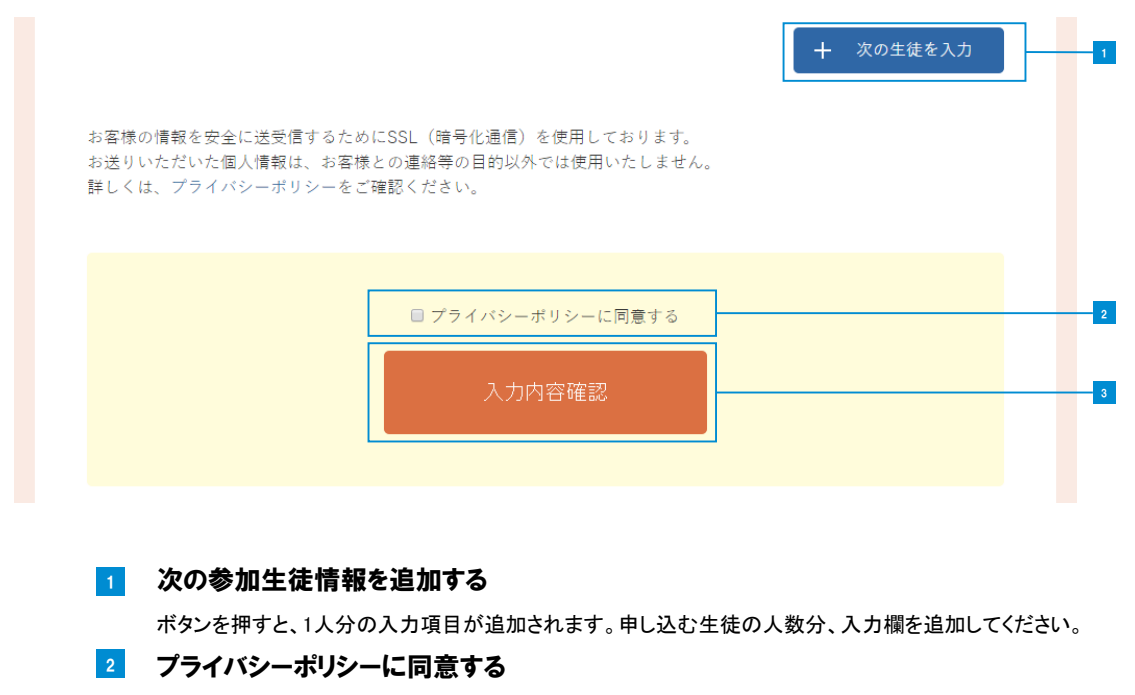

プライバシーポリシーの内容をご確認の上、チェックをつけてください。ご同意いただけないと、フォーム からのお申込みを受け付けることができません。

#### 3 入力内容確認

(必須)と書かれている部分がすべて入力されていることをご確認の上、問題がなければクリックしてください。

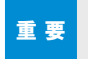

「入力内容確認」ボタンをクリックする前に、今一度(<mark>必須)と書かれている部分がすべて入力されていること</mark>をご 確認ください。

### 確認画面

下記のような画面が表示されます。入力内容をご確認の上、送信してください。

|   | 公益     | **************************************                       | 法会计 计分子 化合合合合合合合合合合合合合合合合合合合合合合合合合合合合合合合合合合合合                                                                                                    |
|---|--------|--------------------------------------------------------------|----------------------------------------------------------------------------------------------------|
|   | q      |                                                              | 校生・日看護体験申込フォーム                                                                                                    |
|   |        | STEP1         入力           下記フォームより、高校生一日:<br>入力の際には、(必須)の付い | STEP2         確認         STEP3         死了           新羅体験の申込を受け付けております。         ボンロックロン・アンロックロン・アンロッ・アンロックロン・アンロックロン・アンロン・アンロックロン・アンロックロン・アンロックロン・アンロックロン・アンロックロン・アンロン・アンロン・アンロックロン・アンロン・アンロン・アンロン・アンロックロン・アンロン・アンロックロン・アンロン・アンロックロン・アンロン・アンローン・アンロックロン・アンロン・アンロン・アンロン・アンロン・アンロン・アンロン・アンロン・ア |
|   |        | 申込学校情報                                                       |                                                                                                    |
|   |        | 担当教諭氏名 (必須)                                                  | 77 h                                                                                                    |
|   |        | フリガナ(全角) <mark>(必須)</mark>                                   |                                                                                                    |
|   |        | 学校名(必須)                                                      | G学校                                                                                                    |
|   |        | 電話番号(必須)                                                     | 000000000                                                                                                    |
|   |        | メールアドレス(必須)                                                  | test@test.co.jp                                                                                                    |
|   |        | 備考                                                           |                                                                                                    |
|   |        | 参加生徒情報                                                       |                                                                                                    |
|   |        | 氏名(必須)                                                       |                                                                                                    |
|   |        | フリガナ(全角)(必須)                                                 | <u>テスト</u>                                                                                                    |
|   |        | 学年 (必須)                                                      | 1年                                                                                                    |
|   |        | 性別(必須)                                                       | ф.                                                                                                    |
|   |        | ユニフォーム (必須)                                                  | M 身長:160cm ウエストサイズ:60cm                                                                                                    |
|   |        | 第一希望施設(必須)                                                   | 新潟東地域 希望日時:7月1日(金)                                                                                                    |
|   |        | 第二希望施設(必須)                                                   | 希望なし 希望日時:希望なし                                                                                                    |
|   |        | 現在の進路希望(必須)                                                  | 看讓乐專門学校                                                                                                    |
| 1 |        |                                                              | 修正 送信 2                                                                                                    |
|   |        |                                                              | ◎ 公益封団出人参別県有護協会                                                                                                    |
| 1 |        | 十7.41.01.14.611.14                                           |                                                                                                    |
|   | 小谷を修止す | 9 る场音はクリック                                                   | していたい。ヘリ済みのヘリ画面に戻ります。                                                                                                    |
| 2 | 送信     |                                                              |                                                                                                    |
|   | 入力内容を  | ご確認の上、問題                                                     | がなければクリックしてください。                                                                                                    |

### 送信完了

下記のような画面が表示されます。ご入力ありがとうございました。

#### 公益社团法人 新潟県看護協会

| 高校生ー日看護体験申込フォーム                                                                                                    | 1/- |
|----------------------------------------------------------------------------------------------------|-----|
| STEP1         入力         STEP2         確認         STEP3         完了           申し込みを承りました。                                                                                                    |     |
| 申し込みありがとうございました。<br>ご入力いただいたメールアドレス宛てに、自動返信メールをお送りいたしましたので、ご確認ください。<br>なお、自動返信メールが届かない場合は、ご入力いただきましたメールアドレスが有効でない可能性がございます。<br>(その他に、受信拒否設定や迷惑メールフォルダのご確認もお願いいたします。)お手数ですが、再度申込フォームより<br>送信をお願いいたします。 |     |
| 看護協会サイトトップへ                                                                                                    | 0   |
| © 公益封司法人新汎県看護協会                                                                                                    |     |

#### 1 看護協会サイトトップへ

サイトホームへ移動します。引き続き、新潟県看護協会サイトをご覧ください。

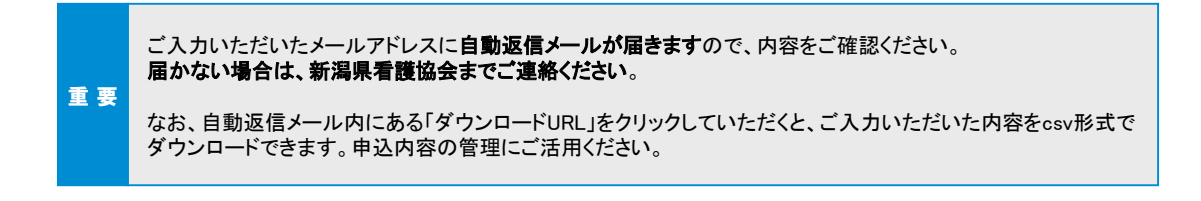